Sähköinen hyvinvointikertomus

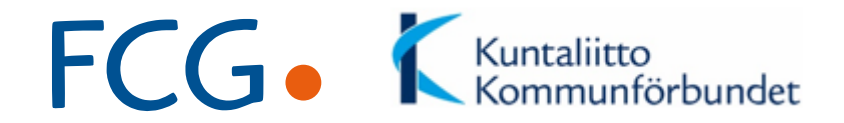

# Sähköinen hyvinvointikertomus

#### Joulukuun 2018 päivityksen keskeinen sisältö

FCG Johtaminen ja ohjelmistot

10.12.2018 Page 1

### Uusia indikaattoreita eri lähteistä

- Liikuntapaikkojen tietopankki LIPAS (liikuntapaikat.fi)
- Suomen yleisten kirjastojen tilastot (tilastot.kirjastot.fi)
- Elinympäristön tietopalvelu Liiteri (ymparisto.fi/liiteri)
- Onnettomuustietoinstituutti (OTI) liikennevahinkotilasto (lvk.fi/fi/tilastot-ja-raportit/liikennevahinkotilasto)
- Pelastustoimen resurssi- ja onnettomuustilasto PRONTO (prontonet.fi)

Hyvinvoinnin edistämisen indikaattoreita

> Täydentävät Sotkanetindikaattoripankista saatavaa tietoa

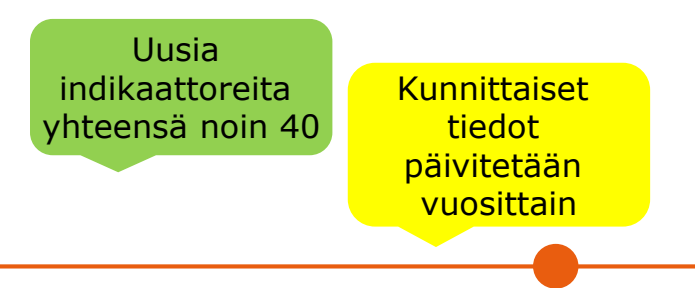

#### Miten lisäät uusia indikaattoreita süörään johonkin jo olemassa olevaan teemaan

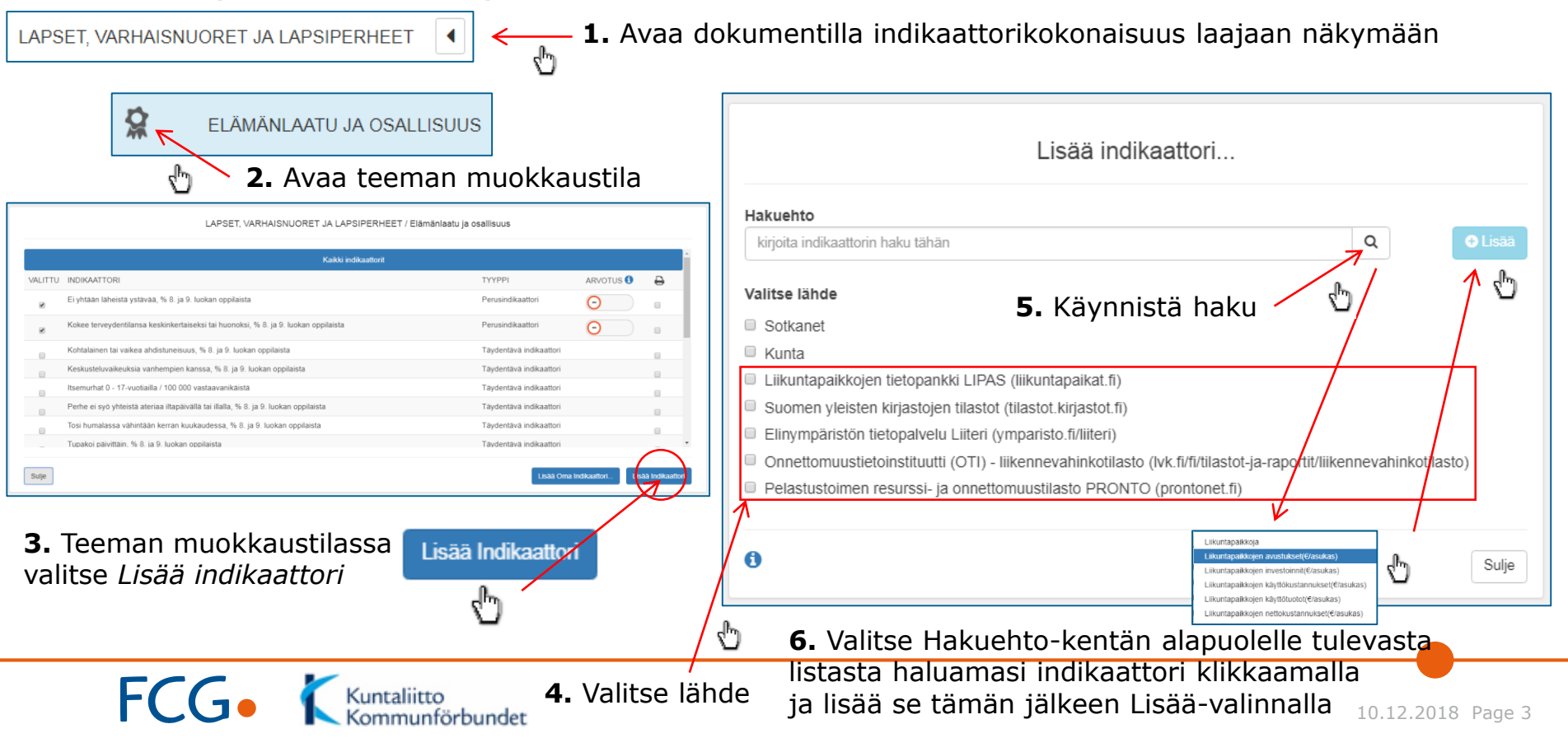

## Kuinka luot kokonaisuuksia ja teemoja uusia indikaattoreita varten

i

**1.** Tarvittaessa voit luoda uusille indikaattoreille kokonaisuuksia ja teemoja dokumentin Toiminnot-valikossa olevalla Päivitä indikaattorikokonaisuuksia -toiminnolla (valittavissa pääkäyttäjätasoisilla oikeuksilla)

Päivitä indikaattorikokonaisuuksia

3. Lisää kokonaisuuden alle teema klikkaamalla kokonaisuus laajaan näkymään palkin oikean reunan nuolesta ja klikkaamalla tämän jälkeen nuolen viereen näkyviin tulevaa plus-merkkiä

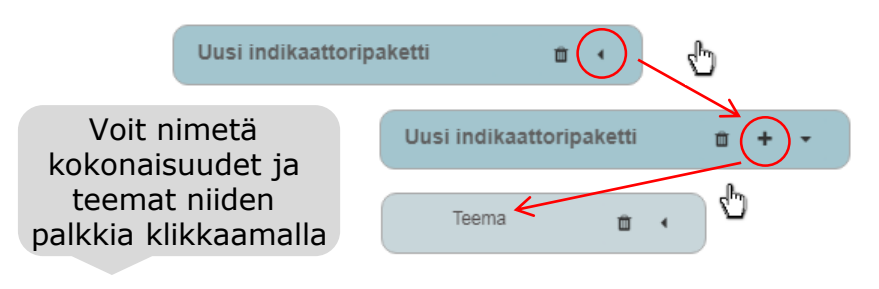

Kuntaliitto

Dokumentin indikaattorikokonaisuudet

Voit lisätä, poistaa ja muokata indikaattoripaketteja, teemoja ja indikaattoreita. Muokkaukseen pääset klikkaamalla kohdetta. Voit myös muuttaa kohteiden järjestystä vetämällä ne haluamaasi kohtaan Uudet teemat ovat oletuksena 1. tason teemoja: niihin voidaan lisätä indikaattoreita. Teeman, joilla ei ole indikaattoreita, tasoa voidaan muuttaa. Perusindikaattoreita ei voi poistaa, mutta niiden järjestystä voidaan muuttaa

#### Lisää uusi kokonaisuus Lisää indikaattoripaketti TALOUS JA ELINVOIMA **₫** 4 LAPSET. VARHAISNUORET JA LAPSIPERHEET **₫** • NUORET JA NUORET AIKUISET **□** • TYÖIKÄISET 前 ◀ IKÄIHMISET 前 KAIKKI IKÄRYHMÄT Ô. Palauta oletusmalli Sulie allenr **4.** Poistu toiminnosta Tallenna-valinnalla, nyt uusi kokonaisuus

10.12.2018 Page 4

ja teema ovat dokumentilla (ks. edellisen dian lisäysohje) mmunförbundet

### Muita päivityskohteita

- Dokumentin indikaattorilistassa indikaattorin nimestä avautuvassa trendikuviossa uutuutena mahdollista valita tiedon kokonaisarvon ohella tieto sukupuolittain eriteltynä niissä Sotkanet-indikaattoreissa joista Naiset-/Miehet-tieto on saatavilla (esim. Kouluterveyskyselyn indikaattorit)
  - Valintaa muutetaan trendikuvion oikeasta yläkulmasta
  - Tieto esitetään valinnan mukaan sekä trendikuvion vertailukuvaajassa että numeerisessa taulukossa

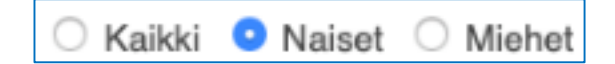